REVISED

September 26, 2017

# TENNESSEE COURT SYSTEM TNCOURTSYSTEM 900

## Alternate Dispute Resolution (ADR) Online System For Users

September 26, 2017

### **Table of Contents**

| 3  |
|----|
| 3  |
| 4  |
| 4  |
| 6  |
| 8  |
| 9  |
| 10 |
| 12 |
| 14 |
|    |

#### Accessing TNCourts.gov Judicial e-Services

TNCourts.gov Judicial e-Services is a browser-based application, which allows a person interested in applying to become a Rule 31 Listed Mediator or an approved Rule 31 Listed Mediator access to the ADR online system. The ADR online system will allow applicants to apply for a Rule 31 Mediator Listing. The ADR online system will allow Rule 31 Listed Mediators to renew each year, and to submit Rule 31 reports.

- The best browser to use is Google Chrome but you can use IE, Firefox, or Safari.
- Please do not use special characters such as commas, quotes, periods etc. in the name of your PDF's. This can cause problems when you upload your documents.
- Example: Smith, John, resume.pdf **would not** be a good name.
- Instead use Example: John\_Smith\_resume.pdf

To access the ADR online system, enter the web address: <u>https://eservices.tncourts.gov.</u> Please add this address to your favorites list in your browser or set up a shortcut on your desktop for easy access.

A person wanting to fill out an application for a Rule 31 mediator listing will first register through TNCourts.gov Judicial e-Services. You must have a valid email address to register. Please contact the AOC if you need assistance logging in.

#### **ADR Login Page**

Select your browser to connect to the Internet. Enter the web address: <u>https://eservices.tncourts.gov.</u> Save this address as a favorite or bookmark.

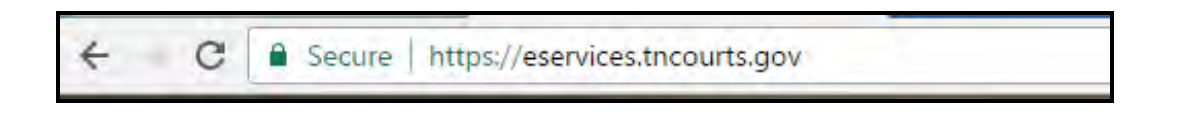

This web address will open the TNCourts.gov Judicial e-Services web site. Look for the Login section. <u>Enter your email address and password.</u> Click on "Login"

| -                             | TNCOURTS Ten                                 | nessee Judicial e-Services                                    |
|-------------------------------|----------------------------------------------|---------------------------------------------------------------|
| Login                         |                                              | Need an account? <u>Click New &amp; Nousier</u>               |
| E-mail Address                | Password                                     | System Messages                                               |
| Login                         | Formed youll passessed?                      | Message Expires: Monday, April 30, 2018<br>USING ESERVICESADC |
| Citcli have to Convert your D | Count Sectors Africa Instant Sectors 116 Sto | Prince Prince                                                 |

#### **ADR Home Page**

Once you login the following page will appear. Click on the "Submit an Application" button to start filling out your application.

| TNCOURTS                               | Alternative<br>Dispute Resolution               | EXAMPLE@AOCTEST.COM<br>LOGOUT |
|----------------------------------------|-------------------------------------------------|-------------------------------|
| Home Apply                             |                                                 | My Account                    |
| Home - ADR                             |                                                 |                               |
| Application Table                      |                                                 |                               |
| You have not submitted any application | s. Please click on the button below to proceed. |                               |
| Submit An Application                  |                                                 |                               |
|                                        |                                                 |                               |

#### **ADR Application: Step 1 Information Page**

Step 1 explains the application process and tells you all the required documents you will need to upload before submitting the application.

| Application: Step 1                                                                                                    |                                                                                                    |
|----------------------------------------------------------------------------------------------------|----------------------------------------------------------------------------------------------------|
| Application Instructions                                                                                                    |                                                                                                    |
| An applicant shall not advertise or proclaim in any manner that he/ah<br>Alternative Dispute Resolution Commission                                                                                                    | e is listed as a Rule 31 mediator until approved by formal action of the Tennessee Supreme Court                                                                                                    |
| Your application must be received at the Administrative Office of the<br>www.incourts.gov to be reviewed at the opresponding meeting data,<br>application and all required documents. Please click on the link to vie<br>the interview.incourts.gov/programs/metiation/resources-tracilatora/point<br>interview.incourts.gov/programs/metiation/resources-tracilatora/point<br>interview.incourts.gov/programs/metiation/resources-tracilatora/point<br>interview.incourts.gov/programs/metiation/resources-tracilatora/point<br>interview.incourts.gov/programs/metiation/ | Courts by close of business at 4:30 p m (CDT) on the application deadline data listed on<br>According to the ADRC policy, there is an application fee to be mailed-in once you submit your<br>w Policy 23 - Rule 31 Application Fee Structure:<br>Idea.                                                                                                    |
| The following documents are required in order to apply to be a Rule 3<br>as POF files (.pdf) and ready for upload before continuing.                                                                                                    | 1 Medietor Prease olick on this link to review Pule 3). Please have the following documents saved                                                                                                    |
| Training Documents                                                                                                    |                                                                                                    |
| Please see ADRC approved list of ourrent trainers here: http://www.tr<br>requirement. you will need a course outline to complete your applicat                                                                                                    | courts age/modifients/mediation/become-rule-31-mediator. If applying for waiver of training<br>ion                                                                                                    |
| Copy of Diploma or Transcript (for Non-Altomey)     Cartificate of Course Completion for Listing / Course Outline                                                                                                    |                                                                                                    |
| Letter of Good Standing and Disciplinary Hist                                                                                                    | ory Report                                                                                                    |
| <ul> <li>Provide a "Letter of Good Standing" and a Disciplinary History F<br/>lipente listed on your application. The letter must include that y<br/>open disciplinary comptaints. "Jets on this line, and seroli to Sec</li> </ul>                                                                                                    | teport from the Board or Agency charged with (secing licentaes to practice in your profession for each<br>su are surrently in good standing with the Board or Agency and whether of not you have 3 or more<br>tion 17(e)(2)(A-B) and 17(b)(1)(A) for complete details.                                                                                             |
| Two Character References                                                                                                    |                                                                                                    |
| Two Character References are required in order to submit your Rule<br>Rule 31 Madiator Apolicant document to two individuals and request                                                                                                    | 31 Application. You may use the Application's e-mail feature to send the <u>Oneracler Reference</u> for<br>that each fill out the Character Reference and return it to you.                                                                                                    |
| Ask each individual to fill out the Character Reference for Rule<br>You will then need to upload each Character Reference for Rule<br>Reference" as the Document Type for each and then click "Cho<br>Crice you have uploaded the two required Character Reference<br>by clicking on "View PDF"                                                                                                    | 131 Mediator Applicant document and send the completed document back to you. 131 Mediator Applicant document using the "Add New Document" feature. Select "Character<br>case File" to uplead the files from your computer to the Application. Then, click "Add"<br>a, you can use the "Manage Documents" feature to ensure both bocuments were uploaded correctly. |
| arrested.                                                                                                    |                                                                                                    |
| Next                                                                                                    |                                                                                                    |
|                                                                                                    |                                                                                                    |

After clicking next on the Step 1 page, you will get a warning that you are submitting a new application. Click on OK if you wish to proceed with filling out an application.

|                                                                                                    | IS                                                                                                    |
|----------------------------------------------------------------------------------------------------|----------------------------------------------------------------------------------------------------|
| An applicant shall not advertise o<br>Alternative Dispute Resolution Co                                                                        | r proclaim in any manner that he/she is listed as a Rule 31 mediator until approved by formal action of the Tennessee Supreme Court<br>ommission.                                                                                                    |
| 'our application must be received<br>www.tncourts.gov to be reviewed<br>application and all required docur<br>http://www.tncourts.gov/programs | d at the Administrative Office of the Courts by close of business at 4:30 p.m. (CDT) on the application deadline date listed on<br>at the corresponding meeting date. According to the ADRC policy, there is an application fee to be mailed-in once you submit your<br>nents. Please click on the link to view Policy 23 - Rule 31 Application Fee Structure:<br>s/mediation/resources-mediators/policies. |
| The following documents are request PDF files (.pdf) and ready for t                                                                           | uired in order to apply to be a Rule 31 Mediator. Please click on this link to review Rule 31. Please have the following documents saved<br>upload before continuing.                                                                                                    |
| Training Documents                                                                                                    | Message from webpage                                                                                                    |
| Please see ADRC approved list<br>equirement, you will need a cou                                                                               | Warning: You are about to submit a new application. Are you sure you                                                                                                    |
| <ul> <li>Copy of Diploma or Transo</li> <li>Certificate of Course Comp</li> </ul>                                                              | want to perform this action?                                                                                                    |
| etter of Good Standi                                                                                                    | OK Cancel                                                                                                    |
| <ul> <li>Provide a Cetter of Good a<br/>license listed on your applic<br/>open disciplinary complaints</li> </ul>                              | Such the letter must indicate that you are contently in good standing with the board or Agency and whether or hot you have 3 or more<br>s. <u>Click on this link</u> and scroll to Section 17(a)(2)(A-B) and 17(b)(1)(A) for complete details.                                                                                                    |
| Two Character Refere                                                                                                    | nces                                                                                                    |
| wo Character References are re<br>Rule 31 Mediator Applicant docu                                                                              | quired in order to submit your Rule 31 Application. You may use the Application's e-mail feature to send the <u>Character Reference</u> for<br>ment to two individuals and request that each fill out the Character Reference and return it to you.                                                                                                    |
| <ul> <li>Ask each individual to fill</li> </ul>                                                                                                | out the Character Reference for Rule 31 Mediator Applicant document and send the completed document back to you.<br>d each Character Reference for Rule 31 Mediator Applicant document using the "Add New Document" feature. Select "Character                                                                                                    |

#### ADR Application: Step 2 Personal Information Page

You will see your name and email address filled in the blanks. You can select a minimum of 1 up to a maximum of 7 counties you are willing to serve as a mediator in and to be included in your Rule 31 Mediator Listing, should your application be approved. Continually hold down the CTRL Key while

clicking on the counties you would like to select.

| Application: Step 2 Instructions: Enter your personal and address information. Any field with a red asterisk * is a required field. You will not be able to proceed to the next page until it is entered on all required fields.  Personal Information  * Prefix * First Name Middle Initial * Last Name Suffix  * Counties willing to serve  Note: (Continuously hold the control key (Ctrl) while selecting 1-7 counties)  Anderson Bedford Benton Biount Bradley Campbell Cannon Carroll |             |                       |                  |                                  |                                         |                                |                                 |
|----------------------------------------------------------------------------------------------------|-------------|-----------------------|------------------|----------------------------------|-----------------------------------------|--------------------------------|---------------------------------|
| nstructions: Enter your personal and address information. Any field with a red asterisk * is a required field. You will not be able to proceed to the next page until is a entered on all required fields.  Prefix * First Name Middle Initial * Last Name Suffix Mr.  EXAMPLE  Counties willing to serve Note: (Continuously hold the control key (Ctrl) while selecting 1-7 counties) Anderson Bedford Benton Bledsoe Blount Bradley Campbell Cannon Carroll                              | Appli       | cation: S             | tep 2            |                                  |                                         |                                |                                 |
| s entered on all required fields.  Personal Information  Prefix * First Name Middle Initial * Last Name Suffix  Mr.  EXAMPLE  Counties willing to serve  Note: (Continuously hold the control key (Ctrl) while selecting 1-7 counties)  Anderson Bedford Benton Bledsoe Blount Bradley Campbell Cannon Carroll                                                                                                    | nstruction  | s: Enter your pers    | onal and address | information. Any field with a re | d asterisk * is a required field. You v | will not be able to proceed to | the next page until information |
| Personal Information  Prefix * First Name Middle Initial * Last Name Suffix Mr.  EXAMPLE  Counties willing to serve Note: (Continuously hold the control key (Ctrl) while selecting 1-7 counties) Anderson Bedford Benton Bledsoe Blount Bradley Campbell Cannon Carroll                                                                                                    | s entered o | n all required fields | 5.               |                                  |                                         |                                |                                 |
| Personal Information  Prefix * First Name Middle Initial * Last Name Suffix Mr.  EXAMPLE  * Counties willing to serve Note: (Continuously hold the control key (Ctrl) while selecting 1-7 counties) Anderson Bedford Bedford Bedford Biedsoe Blount Bradley Campbell Cannon Carroll                                                                                                    | _           |                       |                  |                                  |                                         |                                |                                 |
| * Prefix * First Name Middle Initial * Last Name Suffix   Mr. EXAMPLE 1   * Counties willing to serve Note: (Continuously hold the control key (Ctrl) while selecting 1-7 counties)   Anderson Bedford   Bedford Blount   Biedsoe Blount   Blount Campbell   Cannon Carroll                                                                                                    | Persona     | al Information        | 1                |                                  |                                         |                                |                                 |
| Mr.  EXAMPLE  Counties willing to serve  Note: (Continuously hold the control key (Ctrl) while selecting 1-7 counties)  Anderson Bedford Benton Bledsoe Blount Bradley Campbell Cannon Carroll                                                                                                    | Profix      | * First Name          |                  |                                  | Middle Initial                          | * Last Name                    | Suffix                          |
| Mr.   EXAMPLE  Counties willing to serve  Note: (Continuously hold the control key (Ctrl) while selecting 1-7 counties)  Anderson Bedford Benton Bledsoe Blount Bradley Campbell Cannon Carroll Carroll                                                                                                    | TTEILA      | T in st maine         |                  |                                  | middle initial                          | Last Maine                     | Julix                           |
| * Counties willing to serve Note: (Continuously hold the control key (Ctrl) while selecting 1-7 counties) Anderson Bedford Benton Bledsoe Blount Bradley Campbell Cannon Carroll                                                                                                    | Mr. 🔻       | EXAMPLE               |                  |                                  |                                         | 1                              | <b>v</b>                        |
| Note: (Continuously hold the control key (Ctrl) while selecting 1-7 counties) Anderson Bedford Benton Bledsoe Blount Bradley Campbell Cannon Carroll                                                                                                    |             | + Counting will       |                  |                                  |                                         |                                |                                 |
| Anderson<br>Bedford<br>Benton<br>Bledsoe<br>Blount<br>Bradley<br>Campbell<br>Cannon<br>Carroll                                                                                                    |             | * Counties will       | ing to serve     |                                  |                                         |                                |                                 |
| Anderson Bedford Benton Bledsoe Blount Bradley Campbell Cannon Carroll                                                                                                    |             | Note: (Continu        | ously hold the c | ontrol key (Ctrl) while select   | ng 1-7 counties)                        |                                |                                 |
| Bedford<br>Benton<br>Bledsoe<br>Blount<br>Bradley<br>Campbell<br>Cannon<br>Carroll                                                                                                    |             | Anderson              | <u> </u>         |                                  |                                         |                                |                                 |
| Biedsoe<br>Blount<br>Bradley<br>Campbell<br>Cannon<br>Carroll                                                                                                    |             | Bedford               |                  |                                  |                                         |                                |                                 |
| Biount<br>Bradley<br>Campbell<br>Cannon<br>Carroll                                                                                                    |             | Benton                |                  |                                  |                                         |                                |                                 |
| Brount<br>Bradley<br>Campbell<br>Cannon<br>Carroll                                                                                                    |             | Bleasoe               |                  |                                  |                                         |                                |                                 |
| Campbell<br>Cannon<br>Carroll                                                                                                    |             | Blount                |                  |                                  |                                         |                                |                                 |
| Campoell<br>Cannon<br>Carroll                                                                                                    |             | Bradley               |                  |                                  |                                         |                                |                                 |
| Carroll                                                                                                    |             | Campbell              |                  |                                  |                                         |                                |                                 |
| Carloi                                                                                                    |             | Carroll               |                  |                                  |                                         |                                |                                 |
| ('ortor =                                                                                                    |             | Carter                | -                |                                  |                                         |                                |                                 |

Next, you will enter your Business and Mailing Address. You may enter both or just one. If you enter both, you will need to select which address you want to publish to the AOC website as part of your Rule 31 Mediator Listing. After entering all personal information fields, click the "Next/Save" button at the bottom of the page.

| * Primary Phone Fax Number   Area Code Fax Number   * Email Address   example@aoctest.com   Business Address Business Name    PO Box / Address 1   Address 2   City   State   City   Business Address PO Box / Address 2   City   State   City   State   State   State   State   State   State   State   State   State   State   State   State   State   State   State   State   State   State | Phones and E-mail                                   |                           |                     |       |
|----------------------------------------------------------------------------------------------------|-----------------------------------------------------|---------------------------|---------------------|-------|
| Printary Priorie Park Number   Area Code Phone Number Ext.   Area Code Fax Number * Email Address   - example@aoctest.com   Business Address Business Name PO Box / Address 1 Address 2 City State To Code To To To To To To To To To To To To To T                                                                                                    | • Drimony Dhana                                     | Fau Number                |                     |       |
| •                                                                                                    | Area Code Phone Number                              | Ext. Area Code Fax Number | er and a state      |       |
| Business Address     Business Name     PO Box / Address 1     Address 2     City     State     Zip Code     Vaddress 1     Address 2     City     State     Zip Code     * Address to be used for publications on the AOC website:     * Address   Business Address   Business Address                                                                                                    |                                                     |                           | * Email Address     |       |
| Business Address   Business Name PO Box / Address 1 Address 2   City State Zip Code     Mailing Address     PO Box / Address 1 Address 2   City State   Zip Code   City     * Address to be used for publications on the AOC website:     Mailing Address     Business Address                                                                                                    |                                                     |                           | example@aoctest.com |       |
| Business Name PO Box / Address 1 Address 2<br>City State Zip Code<br>T City Code<br>PO Box / Address 1 Address 2 City State<br>Zip Code<br>Zip Code<br>                                                                                                    | Business Address                                    |                           |                     |       |
| City State   City State   Mailing Address   PO Box / Address 1 Address 2 City State     PO Box / Address 1 Address 2 City State     Po Box / Address 1 Address 2 City State                                                                                                    | Business Name                                       | PO Box / Address 1        | Address 2           |       |
| Mailing Address     PO Box / Address 1   Address 2   City   State   Zip Code   Address to be used for publications on the AOC website:     Address to be used for publications on the AOC website:                                                                                                    | City                                                | State                     | Zip Code            |       |
| Mailing Address PO Box / Address 1 Address 2 City State Tip Code Address to be used for publications on the AOC website: Mailing Address Business Address                                                                                                    |                                                     | ▼                         |                     |       |
| Zip Code  Address to be used for publications on the AOC website:  Mailing Address Business Address                                                                                                    | Mailing Address<br>PO Box / Address 1               | Address 2                 | City                | State |
| Address to be used for publications on the AOC website:  Mailing Address Business Address                                                                                                    | Zip Code                                            |                           |                     |       |
| Mailing Address     Business Address                                                                                                    | <ul> <li>Address to be used for publicat</li> </ul> | ions on the AOC website:  |                     |       |
| Mailing Address Business Address                                                                                                    | • •                                                 |                           |                     |       |
|                                                                                                    | Mailing Address Business                            | Address                   |                     |       |
|                                                                                                    | MoutlCours                                          |                           |                     |       |

#### **ADR Application: Step 3 Education Information Page**

You will need to enter your highest degree attained. You can enter up to 10 schools and information by clicking on the Add School tab to provide your educational background. All fields are required before you will be able to go to Step 4. Click the "Next/Save" button.

| 10000                   |          |                |               |             |  |
|-------------------------|----------|----------------|---------------|-------------|--|
| Education               |          |                |               |             |  |
| Highest Degree Attained |          |                |               |             |  |
| V                       |          |                |               |             |  |
| School Information      |          |                |               |             |  |
| School Name             | City     | State          | Attended From | Attended To |  |
|                         |          | v              | RIPEAAAA      | NINGANAN    |  |
| Degrees Attained        | Major(s) | (1) Add Scince |               |             |  |
|                         |          |                |               |             |  |

#### **ADR Application: Step 4 Work History Information Page**

You will need to enter at least 4 years of full time work experience. Please note: some applicants will be required to show 10 years of full time work experience per the requirements of Section 17. It is recommended that applicants provide 10 years of full time work experience when applicable. You can enter up to 10 work experiences. If you are currently in the job, leave the End Date blank to indicate that you are currently in the role. The Job Responsibilities character box has a character limit of 4,000. You will not be able to proceed with submitting you application if you go over 4,000 characters. Click the "Next/Save" button.

| - |   |   |     |   |   |    |   |   | _ |    |    | - |
|---|---|---|-----|---|---|----|---|---|---|----|----|---|
| Δ | n | n | li. | c | a | ti | 0 | n | Q | t۵ | n  | Λ |
|   | μ | P |     | u | u | u  | U |   | 9 | ce | μ. | - |

You must list 4 years or more of work history on this page. The number of work history years is based on the type of listing you are applying for and your degrees earned. Please review Rule 31 Section 17 to determine the amount of work history you are required to list. Click on this link and soroll to Section 17.

Instructions: Click on the circle with the plus sign to provide additional work history. Select the circle with the minus to remove work history.

| cupation                                                                                                    |           |            |                           |
|----------------------------------------------------------------------------------------------------|-----------|------------|---------------------------|
| Primary Occupation                                                                                                    |           |            |                           |
| Counselor                                                                                                    |           |            |                           |
| Work Experience                                                                                                    |           |            |                           |
| l worked                                                                                                    |           |            |                           |
| Image: Control of the second second secon |           |            |                           |
| Company Name                                                                                                    | Job Title | Start Date | End Date                  |
| Test                                                                                                    | test      | 08/01/2000 | MM/DD/YYYY or Leave Blank |
| Address                                                                                                    | City      | State      | Zip                       |
| test                                                                                                    | test      | Kentucky T | 3705                      |
|                                                                                                    |           |            |                           |
| Job Responsibilities                                                                                                    |           |            |                           |
| test comments                                                                                                    |           |            |                           |
|                                                                                                    |           |            |                           |
| Character Count: 13                                                                                                    |           |            |                           |
|                                                                                                    |           |            |                           |

#### ADR Application: Step 5 License Information Page

If you have no license, you may skip these questions. If you have multiple licenses, you will be required to upload a letter of Good Standing and Disciplinary History for each license. After you enter your license information, you will continue to the Additional Information tab.

|                           | otop o                                  |                      |                                                                      |
|---------------------------|-----------------------------------------|----------------------|----------------------------------------------------------------------|
| License Informati         | on                                      |                      |                                                                      |
| ' you hold or have ever h | eld any licenses, please select         | one, both, neither o | the following options:                                               |
| ttorney License           |                                         | Other Profession     | al License(s)                                                        |
| If I hold, or have ever   | held, a license to practice law.        | 🔲 If I hold, or ha   | ve ever held, a professional license other than that of an attorney. |
| ttorney License In        | formation (Non-Tennes                   | License #            |                                                                      |
|                           |                                         |                      |                                                                      |
|                           | •                                       |                      |                                                                      |
|                           | • · · · · · · · · · · · · · · · · · · · |                      |                                                                      |

The additional Information Tab is where you will be able to list Professional Affiliations and Volunteer Work. These are optional fields to provide Professional Affiliations and volunteer work/life experience to supplement your application. Continue to Other Background Section. All four of these are required fields and will need to be complete before you can proceed. If you select yes for any question, please provide an explanation. Click the "Next/Save" button.

|                                                                                                    | Information                                                                                                    |                                                                                                    |
|----------------------------------------------------------------------------------------------------|----------------------------------------------------------------------------------------------------|----------------------------------------------------------------------------------------------------|
| f you hold or                                                                                                    | or have ever held any licenses, please select one, bo                                                                                                    | oth, neither of the following options:                                                                                                    |
| Attorney Lic                                                                                                    | cense Othe                                                                                                    | ar Professional License(s)                                                                                                    |
| If I hold,                                                                                                    | , or have ever held, a license to practice law. 🛛 🗎                                                                                                    | f I hold, or have ever held, a professional license other than that of an attorney.                                                                                                    |
|                                                                                                    |                                                                                                    |                                                                                                    |
| Addition                                                                                                    | nal Information                                                                                                    |                                                                                                    |
| lat Profese.                                                                                                    | sional Affiliations that may be relevant to this ap                                                                                                    | plication                                                                                                    |
| Optional                                                                                                    |                                                                                                    |                                                                                                    |
|                                                                                                    |                                                                                                    |                                                                                                    |
|                                                                                                    |                                                                                                    |                                                                                                    |
| .ist volunte                                                                                                    | eer work or other relevant life work experience p                                                                                                    | ertinent to this application                                                                                                    |
| Optional                                                                                                    |                                                                                                    |                                                                                                    |
|                                                                                                    |                                                                                                    |                                                                                                    |
|                                                                                                    |                                                                                                    |                                                                                                    |
|                                                                                                    |                                                                                                    |                                                                                                    |
| )ther Bac                                                                                                    | ckground                                                                                                    |                                                                                                    |
| Other Bad<br>The failure of<br>orlivers lic<br>roceedings                                                                        | ckground<br>of an applicant to acknowledge that she or he ha<br>sense; (2) disciplined by a professional organizat<br>is are pending; may result in denial of listing or s                                                                                                    | as been (1) convicted of a violation of the law other than a traffic violation not involving suspension<br>tion or had his/her professional privileges curtalled; or (3) that criminal or professional disciplinary<br>subsequent removal of neutral from listing.                                                                                                    |
| Other Bac<br>The failure of<br>Indrivers lic<br>Incceedings                                                                      | ckground<br>of an applicant to acknowledge that she or he ha<br>cense; (2) disciplined by a professional organizat<br>is are pending; may result in denial of listing or e<br>ead and understand the above statement.                                                                                                    | as been (1) convicted of a violation of the law other than a traffic violation not involving suspension<br>tion or had his/her professional privileges curtalled; or (3) that criminal or professional disciplinary<br>subsequent removal of neutral from listing.                                                                                                    |
| Dther Bac<br>The failure of<br>orlivers lic<br>proceedings<br>I have re<br>1. Have y                                             | ckground<br>of an applicant to acknowledge that she or he ha<br>cense; (2) disciplined by a professional organizal<br>is are pending; may result in denial of listing or s<br>ead and understand the above statement.<br>you ever been convicted of any violation(s) of the law                                                                                       | as been (1) convicted of a violation of the law other than a traffic violation not involving suspension<br>tion or had his/her professional privileges curtailed; or (3) that criminal or professional disciplinary<br>subsequent removal of neutral from listing.                                                                                                    |
| Other Bac<br>ine fallure o<br>i drivere lic<br>iroceeding:<br>I have re<br>1. Have y                                             | ckground<br>of an applicant to acknowledge that she or he ha<br>cense; (2) disciplined by a professional organizat<br>is are pending; may result in denial of listing or e<br>ead and understand the above statement.<br>you ever been convicted of any violation(s) of the law                                                                                       | as been (1) convicted of a violation of the law other than a traffic violation not involving suspension<br>tion or had his/her professional privileges curtailed; or (3) that criminal or professional disciplinary<br>subsequent removal of neutral from listing.<br>w? Exclude traffic violations unless they resulted in the revocation or suspension of your license.                         |
| Other Bar<br>ine failure o<br>o drivers lic<br>roceedings<br>I have re<br>1. Have y<br>Yes                                       | ckground<br>of an applicant to acknowledge that she or he ha<br>cense; (2) disciplined by a professional organizal<br>is are pending; may result in denial of listing or s<br>ead and understand the above statement.<br>you ever been convicted of any violation(s) of the law<br>No                                                                                 | as been (1) convicted of a violation of the law other than a traffic violation not involving suspension<br>tion or had his/her professional privileges curtalled; or (3) that criminal or professional disciplinary<br>subsequent removal of neutral from listing.<br>w? Exclude traffic violations unless they resulted in the revocation or suspension of your license.                         |
| Other Bac<br>drivers lic<br>incceedings<br>1 have re<br>1. Have y<br>Yes<br>2. Have y                                            | ckground<br>of an applicant to acknowledge that she or he ha<br>cense; (2) disciplined by a professional organizal<br>is are pending; may result in denial of listing or s<br>ead and understand the above statement.<br>you ever been convicted of any violation(s) of the law<br>No<br>No                                                                           | as been (1) convicted of a violation of the law other than a traffic violation not involving suspension<br>tion or had his/her professional privileges curtailed; or (3) that criminal or professional disciplinary<br>subsequent removal of neutral from listing.<br>w? Exclude traffic violations unless they resulted in the revocation or suspension of your license.                         |
| Other Bar<br>ine fallure o<br>drivers lic<br>incceedings<br>1 have re<br>1. Have y<br>Yes<br>2. Have y                           | ckground<br>of an applicant to acknowledge that she or he ha<br>cense; (2) disciplined by a professional organizat<br>is are pending; may result in denial of listing or e<br>ead and understand the above statement.<br>you ever been convicted of any violation(s) of the law<br>No<br>No                                                                           | as been (1) convicted of a violation of the law other than a traffic violation not involving suspension<br>tion or had his/her professional privileges curtailed; or (3) that criminal or professional disciplinary<br>subsequent removal of neutral from listing.<br>w? Exclude traffic violations unless they resulted in the revocation or suspension of your license.                         |
| Other Bac<br>ine failure of<br>infriend lice<br>increadings<br>I have re<br>1. Have y<br>Yes<br>2. Have y<br>Yes                 | ckground<br>of an applicant to acknowledge that she or he ha<br>cense; (2) disciplined by a professional organizal<br>is are pending; may result in denial of listing or s<br>ead and understand the above statement.<br>you ever been convicted of any violation(s) of the law<br>wo<br>No<br>you ever been subjected to discipline by any profess<br>No             | as been (1) convicted of a violation of the law other than a traffic violation not involving suspension<br>tion or had his/her professional privileges curtailed; or (3) that criminal or professional disciplinary<br>subsequent removal of neutral from listing.<br>w? Exclude traffic violations unless they resulted in the revocation or suspension of your license.                         |
| Other Bac<br>drivers lic<br>incceedings<br>1. Have re<br>Yes<br>2. Have y<br>Yes<br>3. Have y                                    | ckground<br>of an applicant to acknowledge that she or he ha<br>bense; (2) disciplined by a professional organizat<br>is are pending; may result in denial of listing or e<br>ead and understand the above statement.<br>you ever been convicted of any violation(s) of the law<br>wo<br>No<br>No<br>No<br>you ever been subjected to discipline by any profess<br>No | as been (1) convicted of a violation of the law other than a traffic violation not involving suspension<br>tion or had his/her professional privileges curtailed; or (3) that criminal or professional disciplinary<br>subsequent removal of neutral from listing.<br>w? Exclude traffic violations unless they resulted in the revocation or suspension of your license.<br>sional organization? |
| Other Bac<br>ine fallure (<br>drivers lic<br>roceeding)<br>1 have re<br>1. Have y<br>Yes<br>2. Have y<br>Yes<br>3. Have y<br>Yes | ckground<br>of an applicant to acknowledge that she or he has<br>bense; (2) disciplined by a professional organizat<br>is are pending; may result in denial of listing or e<br>ead and understand the above statement.<br>you ever been convicted of any violation(s) of the law<br>No<br>you ever been subjected to discipline by any profess<br>No<br>No            | as been (1) convicted of a violation of the law other than a traffic violation not involving suspension<br>tion or had his/her professional privileges curtailed; or (3) that criminal or professional disciplinary<br>subsequent removal of neutral from listing.<br>w? Exclude traffic violations unless they resulted in the revocation or suspension of your license.<br>sional organization? |

#### ADR Application: Step 6 Mediation and Training Information Page

You may choose one or both of the listings. (You will be prompted later to add DV) Click the "Next/Save" button.

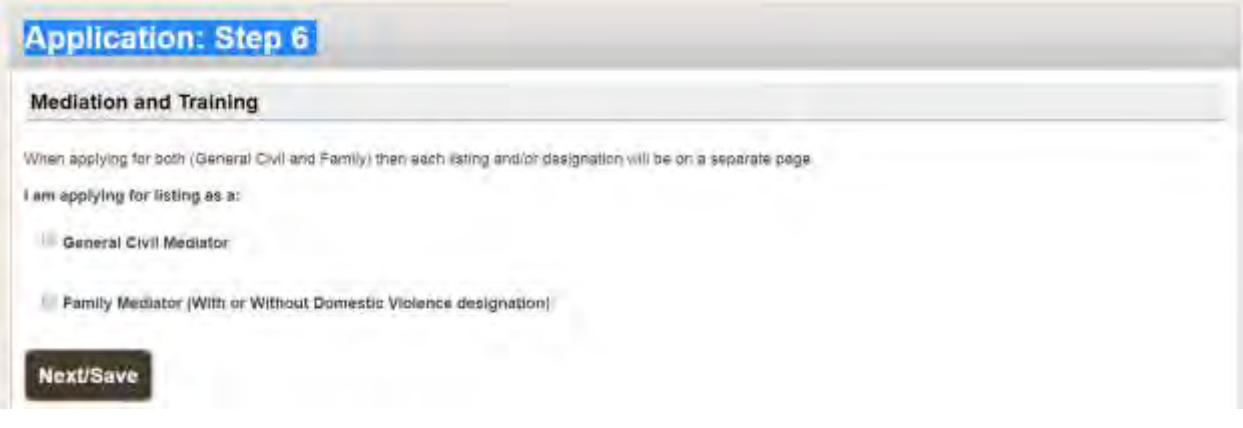

You will then be required to choose what type of training you have received. You may also choose a waiver as a training requirement if you did not take a Tennessee ADRC approved training. You are required to enter the number of hours, course name, location, completion date, and training/organization name. If need to remove the General Civil from your application simply click on the "Remove General Civil Listing" button. Click the "Next/Save" button.

|                                             | ivil Mediation                                       |                                             |                                       |                                                                                                    |
|---------------------------------------------|------------------------------------------------------|---------------------------------------------|---------------------------------------|----------------------------------------------------------------------------------------------------|
| louse click on                              | the statement that applies                           | to your training requirements to            | view training options. You m          | ay only choose one statement                                                                                     |
| nd one trainin                              | g option. Chick on the state                         | ment again to collapse those tra            | aning options.                        |                                                                                                    |
| · L have com                                | pleted the following ADR/C                           | approved Mediation Training with            | thin 15 years of submission of        | this application: (CLICK TO                                                                                      |
| FILM OF I                                   | 101101                                               |                                             |                                       |                                                                                                    |
| <ul> <li>Waiver of 7</li> </ul>             | Training Requirements for C                          | Certain Rule 31 Mediators: (CLI             | CK TO VIEW OPTIONS)                   |                                                                                                    |
| s) the training cou<br>rovide additional to | rme(b) then provide a copy of the<br>raining courses | settificate of completion or other proof of | Completion for each course listed. Cl | ick on the circle with the plus sign to                                                                          |
|                                             |                                                      | 1000                                        | and the second                        | Trainer/Organization                                                                                             |
| # Hrs.                                      | Course Name                                          | Location                                    | Completion Date                       | and the second second second second second second second second second second second second second second second |
| ¢His.<br>⊕                                  | Course Name                                          | Location                                    | MM/YYYY                               |                                                                                                    |

If you have selected to apply for Family, you will need to select your training and fill out the number of hours, course name, location, completion date, and trainer/organization. If you need to remove Family Listing from your application, simply click on the "Remove Family" button. Click the Next/Save button.

| amily Me                              | diation                                                      |                                                                     |                                                |                                      |
|---------------------------------------|--------------------------------------------------------------|---------------------------------------------------------------------|------------------------------------------------|--------------------------------------|
| ouse click on t<br>id one training    | he statement that applies to<br>poption. Click on the statem | o your training requirements to<br>ient again to collapse those tra | view training options: You n<br>Ining options. | ay only choose one statement         |
| I have com                            | pleard the following ADRC as<br>IONS)                        | pproved Mediation Training with                                     | hin 15 years of submission o                   | f this application: (CLICK TO        |
| + Waiver of T                         | raining Requirements for Ce                                  | rtaio Rule 31 Mediators: (CLIC                                      | K TO VIEW OPTIONS)                             |                                      |
| ist the training<br>he circle with th | course(s) then provide a co<br>he plus sign to provide addit | py of the certificate of complet<br>ional training courses.         | ion ar other proof of complet                  | ion for each course listed. Click on |
|                                       |                                                              |                                                                     |                                                |                                      |
| # Hrs.                                | Course Name                                                  | Location                                                            | Completion<br>Date                             | Trainer/Organization                 |

If you receive this error message, you did not complete all fields. Please review and fill out all the required fields. Click the "Next/Save" button.

| • Errort a r                           | rrect the follow<br>course must have all fie               | ing errors:<br>ids completed.                                     |                                                 |                                       |
|----------------------------------------|------------------------------------------------------------|-------------------------------------------------------------------|-------------------------------------------------|---------------------------------------|
| amily Med                              | iation                                                     |                                                                   |                                                 |                                       |
| ouse click on the<br>nd one training r | a statement that applies to<br>option. Click on the statem | your training requirements to<br>ient again to collapse those tra | view training options. You in<br>ining options. | ray only choose one statement         |
| I have complete                        | eted the following ADRC =<br>3NS)                          | ppreved Mediation Training wit                                    | tion 15 youry of automission o                  | t that application: {CLICK TO         |
| Wanver of Tra                          | ming Requirements for Ge                                   | etten Role 31 Mediators: (CLD                                     | IN TO VIEW OPTIONS)                             |                                       |
| st the training care orde with the     | ourse(s) then provide a co<br>plus sign to provide addit   | py of the certificate of complet<br>ponal training courses.       | ion or other proinf of complet                  | tion for each course listed. Click on |
| # Hrs.                                 | Course Name                                                | Location                                                          | Completion<br>Date                              | Trainer/Organization                  |
|                                        |                                                            |                                                                   |                                                 |                                       |

If you select to apply for DV, you need to select your training and fill out the number of hours, course name, location, completion date, and trainer/organization. Click the "Next/Save" button.

| Domestic Viol                                                                                                 | ence Designation                                                                                                    |                                                                                                    |                                                                                                    |                                                                                                    |
|----------------------------------------------------------------------------------------------------|----------------------------------------------------------------------------------------------------|----------------------------------------------------------------------------------------------------|----------------------------------------------------------------------------------------------------|----------------------------------------------------------------------------------------------------|
| it's the check has it                                                                                         | viu want a Domestic Voldanea r                                                                                                    | tenanation if not click 'Nad/Save' in m                                                                                                    | untinua.                                                                                                    |                                                                                                    |
| I would like t                                                                                                | he Rule 31 Family Mediato                                                                                                    | or's Additional Designation as "9                                                                                                    | aecially Trained in Domestic                                                                                                    | Violence Issues                                                                                                    |
| louse click on th<br>nd one training                                                                          | e statement that applies option. Click on the state                                                                                                    | to your training requirements to<br>ment again to collapse those tra                                                                                      | view training options. You mining options.                                                                                           | ay only choose one statement                                                                                         |
| <ul> <li>I have comp<br/>OPTIONS)</li> </ul>                                                                  | leted 12 hours of ADRC a                                                                                                    | pproved "Specially Trained in Di                                                                                                    | omestic Violence Issues" Medi                                                                                                    | ation Training (CLICK TO VIE                                                                                         |
| T have con<br>Training v                                                                                      | mpleted 12 hours of AD<br>within 15 years of subm                                                                                                    | RC approved "Specially Train<br>ission of this application.                                                                                               | ned in Domestic Violence I                                                                                                    | ssues" Mediation                                                                                                    |
| Training v<br>Training v<br>, WAIVER of (                                                                     | mpleted 12 hours of AD<br>within 15 years of subm<br>Domestic Violence ADRIC of<br>VIEW OPTIONS)                                                                     | RC approved "Specially Train<br>ission of this application.<br>norwed "Specially Traured in D                                                             | ned in Domestic Violence I<br>omesta Violence Issues" Medi                                                                           | ssues" Mediation                                                                                                    |
| WAIVER of C<br>(CLICK TO<br>BID taining court<br>ovide additional ira                                         | mpleted 12 hours of AD<br>within 15 years of subm<br>Domestic Violence: ADRC of<br>VIEW OPTIONS)<br>w(s) then provide a copy of the r<br>ining sources               | RC approved "Specially Train<br>ission of this application.<br>oproved "Specially Trained in D                                                            | annesta: Violence Issues" Medi<br>completion for each course listed. C                                                               | ssues" Mediation<br>action Training Requirements *<br>Ack on the citcle with the (Mas egy) to                        |
| Have con<br>Training v<br>WAIVER of (<br>(CLICK TO<br>EI Die training course<br>orde additional tra<br># Hrs. | mpleted 12 hours of AD<br>within 15 years of subm<br>Domestic Violence ADRC of<br>VIEW OPTIONS)<br>se(s) then provide a copy of the o<br>ming sources<br>Course Name | RC approved "Specially Train<br>ission of this application.<br>monoved "Specially Traured in D<br>celtificate of completion of other proof of<br>Location | ned in Domestic Violence I<br>onnesta: Violence Issues <sup>®</sup> Medi<br>completion for each closese listed. C<br>Completion Date | ssues" Mediation<br>istion Training Reconcernence *<br>ick on the cricle with the dus equilib<br>TrainwrOrganization |

#### ADR Application: Review Application Screen

You have now made it to the Review Application Screen. Here you will be able to edit and review any of your information by clicking on the tab and opening up the box with the red edit button in the upper right hand corner. Please make all changes before submitting your application to the AOC. You will not be able to edit your application once it has been submitted.

You will also be able to upload and view all your required documents. To upload your documents, go to the Documents Tab and click on "Add Documents" then a screen will appear. You will need to select the Type of Document you are going to upload by clicking on the down arrow tab under Document Type. Click on "Choose File". Select your file by double clicking and it will appear in the Add Document Box. Click on "Add". You will be at the Review Application screen and asked if you would like to add another document. Continue adding all documents until you have all the required documents.

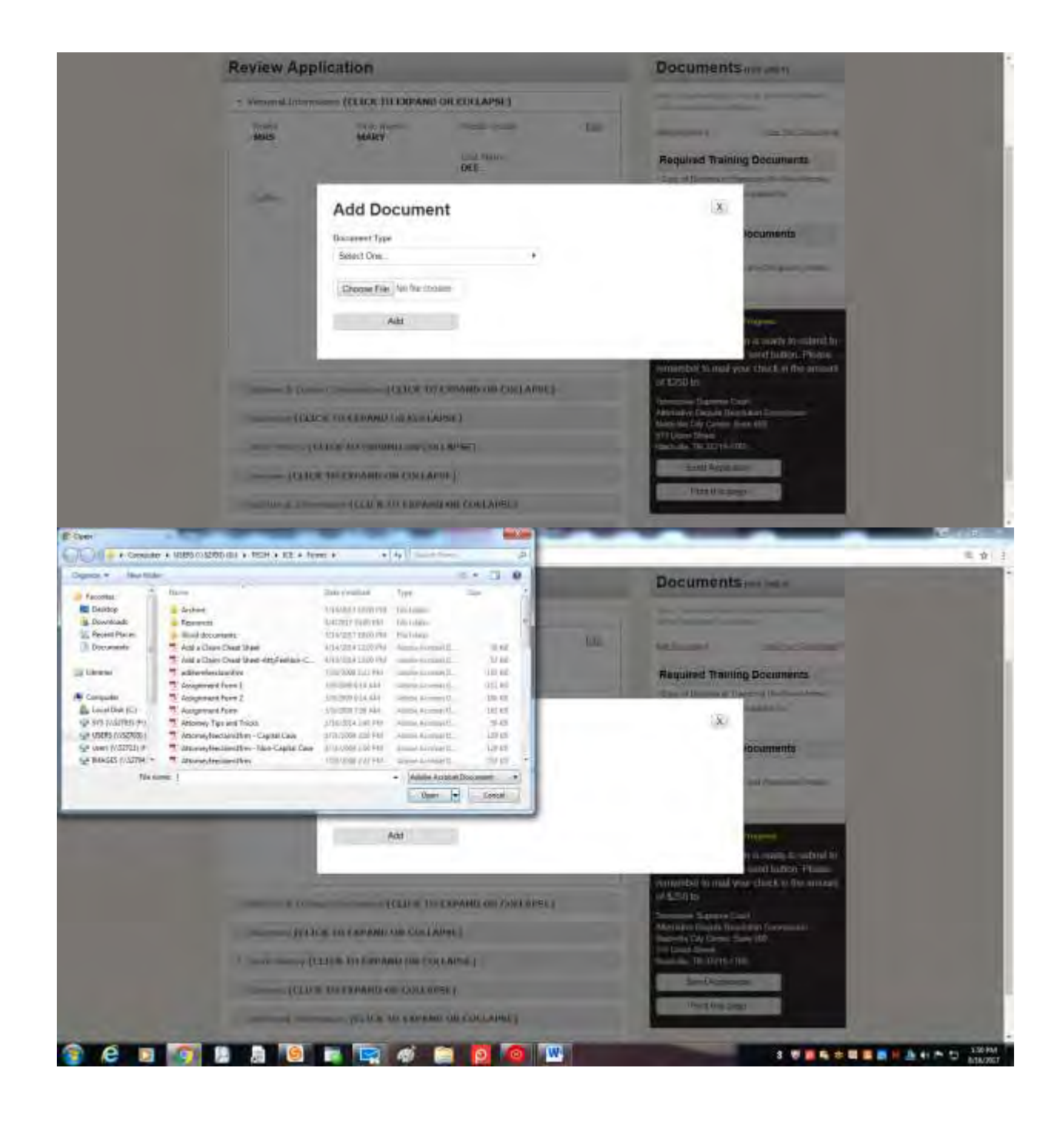

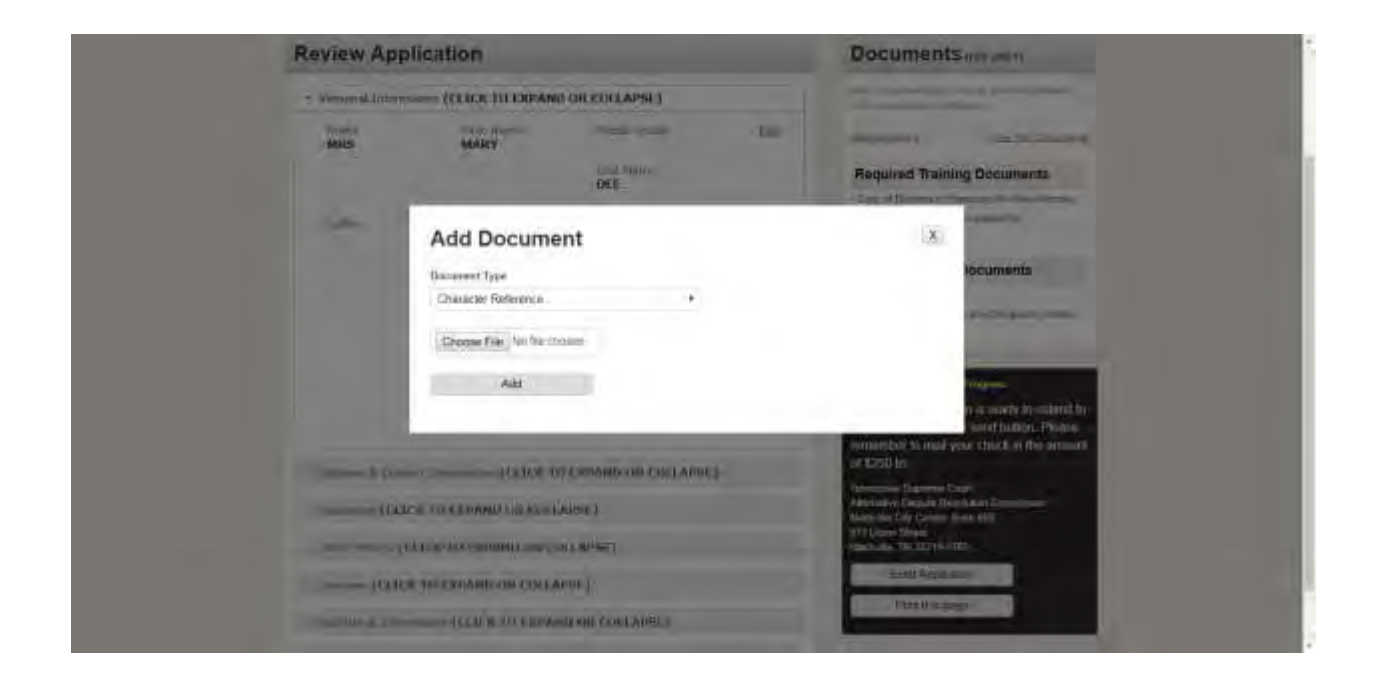

| Home R Papiy          |                                          |                                                                                                    | Wy Asrophite                                                                                                    |
|-----------------------|------------------------------------------|----------------------------------------------------------------------------------------------------|----------------------------------------------------------------------------------------------------|
| Review App            | lication                                 |                                                                                                    | Documents and own                                                                                                    |
| · Personal University | SOUL CLICK TO EXPAN                      | Document Added                                                                                               | March Street, or you have a barrier                                                                                                    |
| MUS<br>Scime          | Caustin siling<br>some<br>Caustin siling | Your dorwinent wer upbrader:<br>survesticky.<br>Waalds invo (der to sold: innotitier<br>socornent?<br>You da | Anthonous<br>Required Training Documents<br>- Last of fusions on Flandbort for Flandborg (<br>- Dash and Flandborg (<br>- Dash and Fla |
|                       |                                          |                                                                                                    | <ul> <li>- L'Unique Differences</li> <li>Latie d'Good Banding and Descriment Recey<br/>Réport for Each Lonnes</li> </ul>                                                                                                    |
| ) Settings & Gene     | ant telemention (CLICK 15                | FROMAND THE COLLAPSE                                                                                         | Career Solar Work in Program.<br>When your application is ready to submit in<br>Inn AOS, click on the send batton. Planes<br>remaining to mad your check in the smount<br>of \$250 to                                                                                                    |

If you click on the Send Application button, an error message will appear if you do not have all the required documents uploaded.

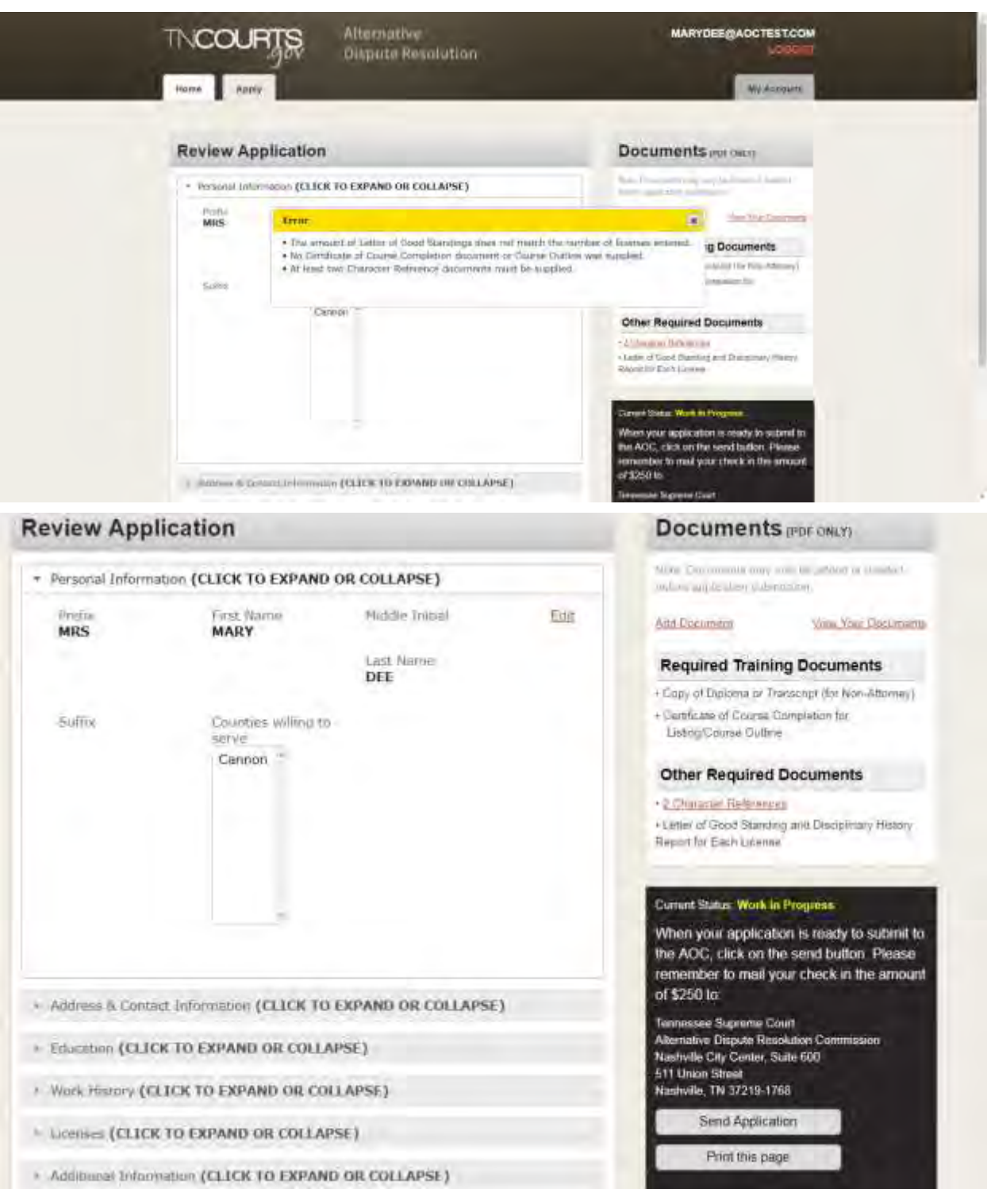

After uploading your documents click on the "Send Application" button and you will Agree or Cancel. Click "I Agree" and this will Electronically Sign the application. Your status will change from Work in Progress to Submit and you will see the application fee amount and the mailing address for the AOC. The AOC must receive your fee payment before you application will be submitted to the ADR Committee.

| The insegnment in the Bonn<br>Tennessee and the Attern<br>Sic aniendes in studies that<br>That spakishims and bee in<br>Neutrine, TN 37239-1768<br>at the corresponding meet | Let instrease in the point of the provident of the provident of the provid | • opensy. I agree to write in the jutislicities of the coulds if<br>es of fulfilling my adaptions to controly with Rule 31 as it may<br>the Counts, Nanthyle Siro Center, Sum ADC, 511 linear Street,<br>atom deather date totel on www.tocourts.gov to be reviewent<br>to found in WDRC soncy 20 (effective June 1, 2016) on the |
|----------------------------------------------------------------------------------------------------|----------------------------------------------------------------------------------------------------|----------------------------------------------------------------------------------------------------|
| AOC methode at thtp://ww                                                                                                    | en frisse til gen/program i mediation/resources                                                                                                    | much more:                                                                                                    |
| I Agros                                                                                                    | Canad                                                                                                    |                                                                                                    |
| ) Address & Darcard Int                                                                                                    | Investion (CLICH TO LEPAND OR CURLAPSE)                                                                                                    | When your application is marked to date the<br>two AOC, date an the second building. Please<br>extractions to mail your shock in the emount<br>of \$250 to<br>Termonic Supreme Coart<br>Attractive Departs Heisoldien Contemans.                                                                                                  |
| <ul> <li>Maximum (GLICS TO</li> <li>Mode characy (CLICS)</li> <li>Comment (CLICS) TO (</li> </ul>                                                                            | nd Expand or Collapse)<br>RPAND on Collapse)                                                                                                    | Bit Lines Same<br>Bit Lines Same<br>Nambridg, TM 1721-5 (Kd)<br>Band Application                                                                                                    |
| <ol> <li>Primero (CLICE 10</li> <li>Note entropy (CLICE 10)</li> <li>Note entropy (CLICE 10)</li> <li>Notemet (CLICE 10)</li> <li>Notemet (CLICE 10)</li> </ol>              | HI ESTAND OR COLLAPSE)<br>KRAND ON COLLAPSE)<br>(CLICK TO EXPAND ON COLLAPSE)                                                                                                    | Bit Dana Samu<br>Manhada, TM 1929-5 Rol<br>Band Application<br>First from yeage                                                                                                    |

You will receive and email confirming the AOC is in receipt of your application.

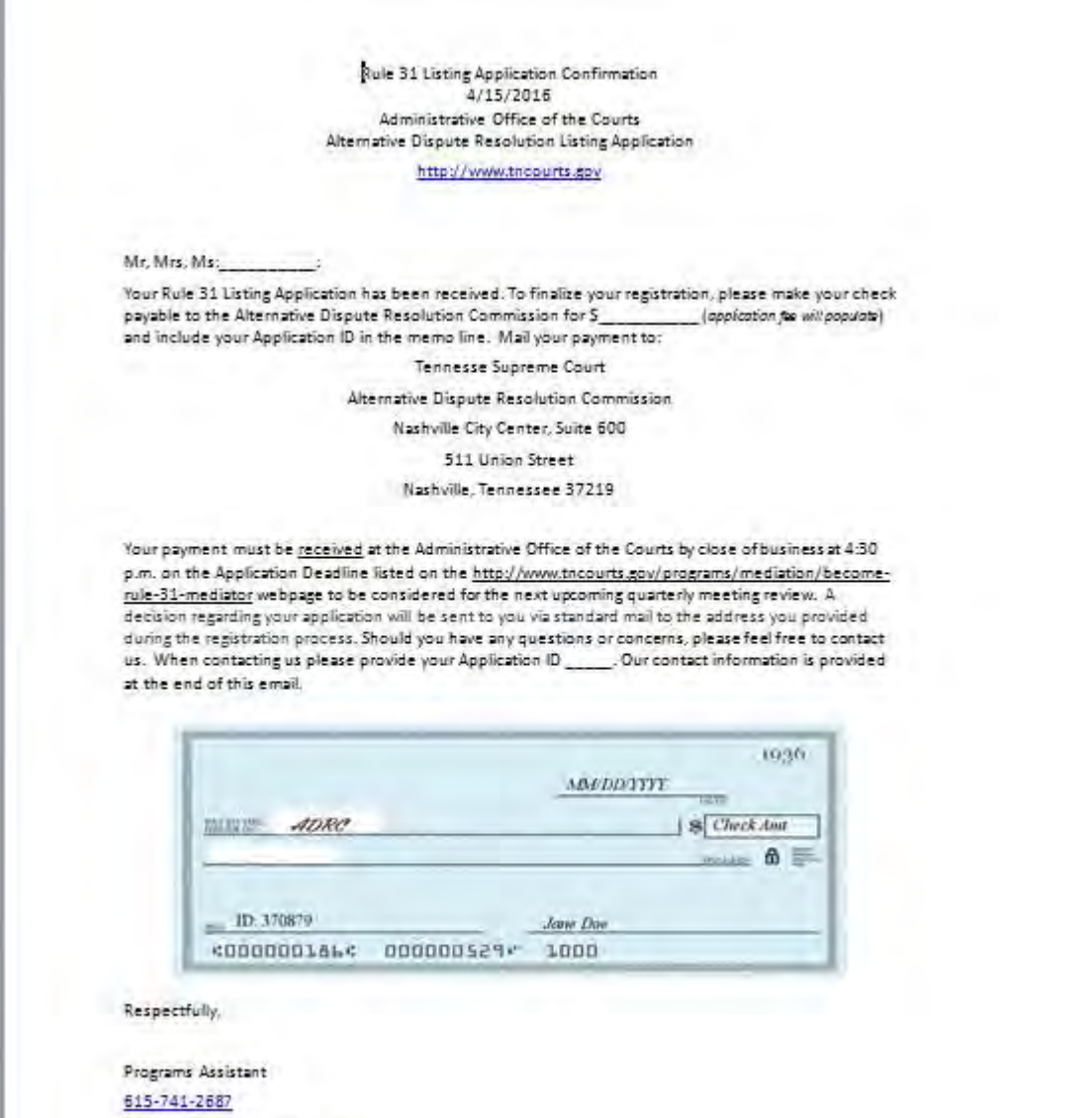

ADRRegistration @tncourts.gov